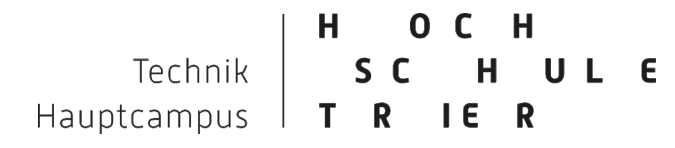

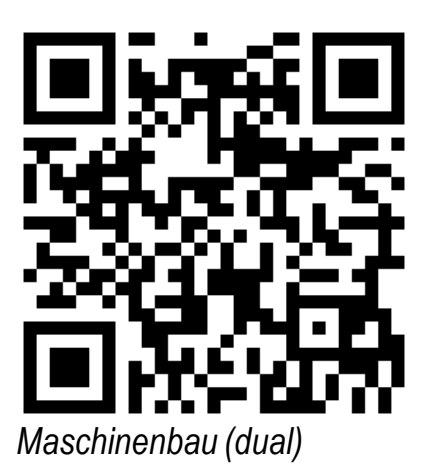

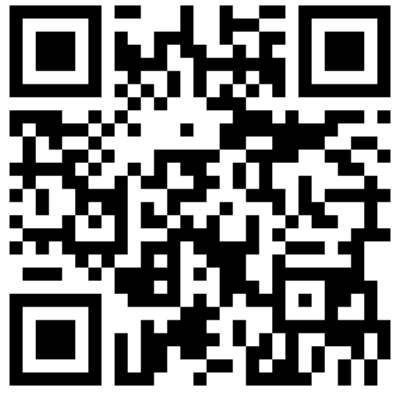

Wirtschaftsingenieurwesen (dual)

# Ablauf der Einschreibung in die Studiengänge

- Maschinenbau (dual) und
- Wirtschaftsingenieurwesen (dual)

Prof. Dr.-Ing. Karl Hofmann-von Kap-herr Studiengangsleiter der Dualen Studiengänge Maschinenbau / Wirtschaftsingenieurwesen Fachbereich Technik Hochschule Trier

Stand: 26.03.2021

HOCHTechnikSCHULHauptcampusTRIER

### Bewerbungsportal aufrufen:

#### https://studis.hochschule-trier.de

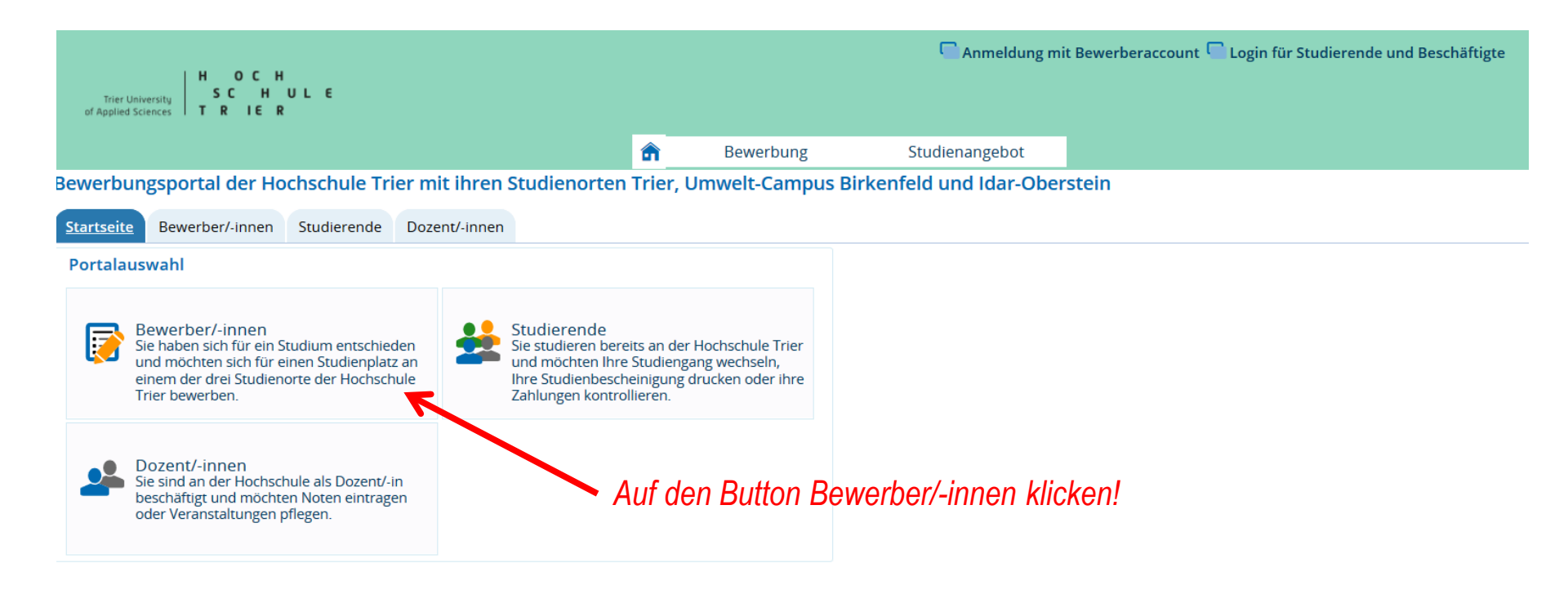

Einschreibungszeitraum für das Wintersemester: April / Mai bis Ende August, in Ausnahmefällen etwas länger !

#### Am Portal registrieren, um einen Bewerber-Account zu anzulegen.

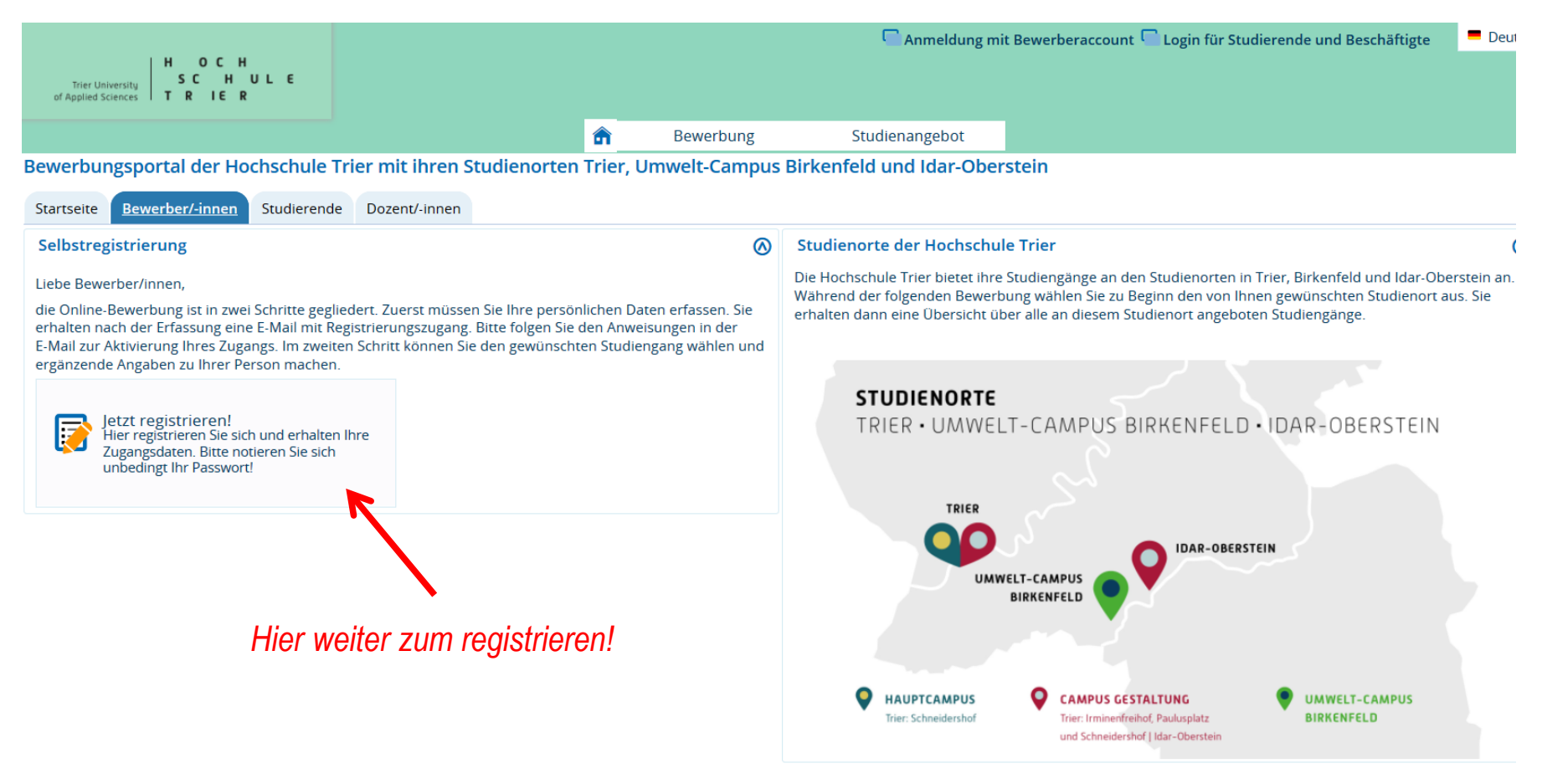

HOCHTechnikSCHULHauptcampusTRIER

### Selbstregistrierung durchführen

| Trier University                                                   |                              |           | nmeldung m     | it Bewerberaccount 🦳 Login für Studierende und Beschäftigte                                                                   | Deutsch                        |
|--------------------------------------------------------------------|------------------------------|-----------|----------------|----------------------------------------------------------------------------------------------------|--------------------------------|
| of Applied Sciences   T R IE R                                     | â )                          | Bewerbung | Studienangebot |                                                                                                    |                                |
| d hier: <u>Startseite</u> ) <u>Bewerbung</u> ) <u>Registrierun</u> | g                            |           |                |                                                                                                    |                                |
| Bitte beachten Sie die Datenschutzhinwei                           | ise zur Selbstregistrierung. |           |                | Informationen                                                                                                    |                                |
| Persönliche Daten                                                  |                              |           |                | Bitte füllen Sie alle benötigten Felder aus. Und bitte regi                                                                   | istrieren Sie                  |
| * Nachname                                                         |                              |           |                | sich nur <b>einmalig</b> . Nach der Selbstregistrierung erhalter<br>angegebene E-Mail-Adresse eine Nachricht, in der das w    | n Sie an die<br>veitere        |
| * Vorname                                                          |                              |           |                | Vorgehen beschrieben ist. In dieser Nachricht sind Ihre<br>enthalten, mit denen Sie sich später am System anmeld              | Benutzerdaten<br>len können.   |
| Alle Vornamen                                                      |                              | 0         |                |                                                                                                    |                                |
| * Geschlecht                                                       |                              | ~         |                | Die mit Sternchen (*) versehenen Felder sind Pflichtang                                                                       | aben.                          |
| Namenszusatz                                                       | 2                            | Ū         |                | Bereits registrierte Bewerber/-innen                                                                                          |                                |
| * Geburtsdatum                                                     | tt.mm.jjjj 🔟 🛈               |           |                | Bitte führen Sie die Selbstregistrierung nicht durch, wer                                                                     | nn Sie sich                    |
| * Geburtsort                                                       |                              |           |                | schon einmal registriert haben und/oder bereits über er<br>verfügen (z.B. als Student/-in). Sie können sich oben rec          | inen Account<br>hts auf dieser |
| * Geburtsland                                                      |                              | <b>~</b>  |                | Seite mit Ihrer <b>Benutzerkennung</b> , die Sie per E-Mail bek<br>haben, und Ihrem selbstgewählten <b>Passwort</b> am Systen | tommen<br>n anmelden.          |
| Geburtsname, falls abweichend                                      |                              |           |                |                                                                                                    |                                |
| * Staatsangehörigkeit (Land)                                       |                              | • Û       |                |                                                                                                    |                                |
| 2. Staatsangehörigkeit (Land)                                      |                              | - Ū       |                |                                                                                                    |                                |
| Kontaktdaten                                                       |                              |           |                | Alle mit * gekennzeichn                                                                                                    | eten Fel                       |
| * Land                                                             | Deutschland                  | •         |                | müssen ausgefüllt werd                                                                                                    | len                            |
| Zusatz (c/o, Zimmernr.)                                            |                              |           |                |                                                                                                    |                                |
| * Straße und Hausnr.                                               |                              |           |                |                                                                                                    |                                |
| * Postleitzahl                                                     |                              |           |                |                                                                                                    |                                |
| * Ort                                                              |                              |           |                |                                                                                                    |                                |
|                                                                    |                              | $\sim$    |                |                                                                                                    |                                |

### Nach Abschluss der Selbstregistrierung muss der Account verifiziert werden.

| Trier University S C<br>Applied Sciences T R L E                                          | : H<br>H U L E<br>E R                                                                                                    | Anmeldung mit Bewerberacco                                                                       |
|-------------------------------------------------------------------------------------------|----------------------------------------------------------------------------------------------------|--------------------------------------------------------------------------------------------------|
| hier: <u>Startseite</u> ) <u>Bewer</u>                                                    | bung > Registrierung                                                                                                    | Studienangebot                                                                                   |
| <ul> <li>Vielen Dank für Ihre<br/>Wir haben Ihnen so<br/>freizuschalten. Die I</li> </ul> | e Registrierung.<br>eben eine Willkommens-E-Mail zugeschickt. Bitte folgen Sie den darin enthaltenen Anwe<br>E-Mail enthält zusätzlich Ihren Benutzernamen, mit dem Sie sich nach der Freischaltung                                                                                                    | eisungen, um Ihren Benutzer-Account<br>hier anmelden können.                                     |
| → E-Mail-Verifikation                                                                     | Herelich Willkommen Herr Christian                                                                                                    |                                                                                                  |
|                                                                                           | wir begrüßen Sie an der Hochschule Trier mit den Studienorten<br>- Trier,<br>- Umwelt-Campus Birkenfeld und<br>- Idar-Oberstein.                                                                                                    | Zur Verifikation des Accounts<br>den Link in der E-Mail anklicken                                |
|                                                                                           | Wir haben Ihnen folgende Benutzerdaten reserviert:<br>Benutzerkennung: c.clemont@gmx.de<br>Passwort: Ihr selbst gewähltes Passwort                                                                                                    |                                                                                                  |
|                                                                                           | Damit Sie sich mit diesen Daten anmelden können, bestätigen Sie bitte mit folgendem Li<br>https://studis.hochschule-trier.de/qisserver/pages/psv/selbstregistrierung<br>/pub/mailverifizierung.xhtml?_flowId=selfRegistrationVerification-flow&token=561cbd89-<br>navigationPosition=functions,mailVerification | ink Ihre E-Mail-Adresse:<br>-51ef-436a-a637-3db40d93f3d6&                                        |
|                                                                                           | Sollte Ihr E-Mail-Programm keinen direkten Verweis anzeigen, kopieren Sie bitte die kom<br>Ihres Browserfenster.                                                                                                    | nplette Zeile in die Adresszeile                                                                 |
|                                                                                           | Alternativ können Sie unter dem Menüpunkt 'E-Mail-Verifikation' folgenden Freischaltcode<br>a637-3db40d93f3d6                                                                                                    | e eingeben: 561cbd89-51ef-436a-                                                                  |
|                                                                                           | Bitte heben Sie diese E-Mail bis zum Ablauf des Zulassungsverfahrens auf!                                                                                                    |                                                                                                  |
|                                                                                           | Noch eine wichtige Information:<br>Nach der Verifikation des Bewerberaccounts können Sie sich im Portal für den gewünsch<br>beachten Sie hierzu, dass Sie unbedingt den entsprechenden Antrag ausdrucken, unter<br>entsprechenden Unterlagen an die Hochschule fristgerecht senden müssen, ansonsten            | iten Studiengang bewerben. Bitte<br>schreiben und mit den<br>gilt der Antrag als nicht gestellt. |

#### Anmeldung am Bewerbungsportal

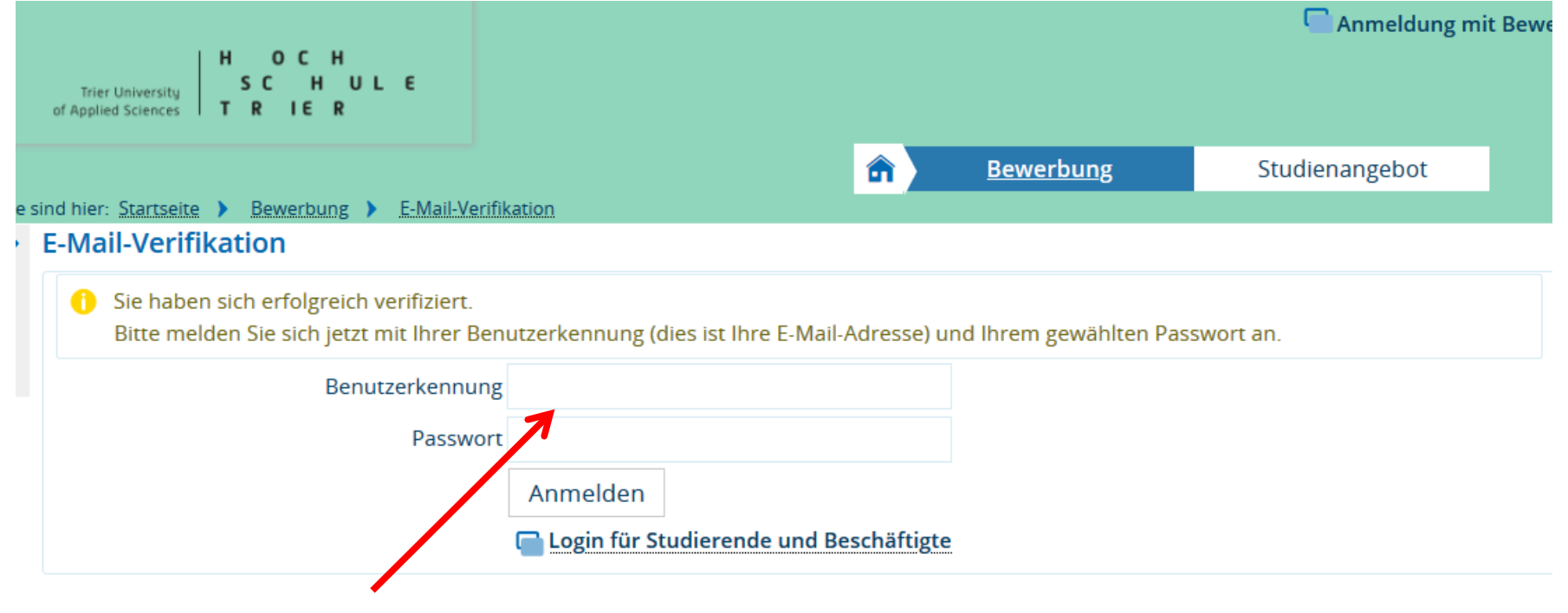

Jetzt können Sie sich mit Ihrer E-Mail Adresse und Ihrem selbst gewählten Passwort einloggen.

HOCHTechnikSCHULHauptcampusTRIER

### Antrag stellen

|                                                          |                 | lenü durchsuchen    |           |                       |                        |             |
|----------------------------------------------------------|-----------------|---------------------|-----------|-----------------------|------------------------|-------------|
| Trier University SC H U L<br>of Applied Sciences TR IE R | . ε             |                     |           |                       |                        |             |
|                                                          |                 |                     | <b>î</b>  | <u>Studienangebot</u> | Benutzer-Informationen | Lesezeichen |
| Sie sind hier: <u>Startseite</u> <u>Studienangebo</u>    | t 🕨 Studienbe   | werbung             |           |                       |                        |             |
| Powerbungssomoster: Wintersomo                           | stor 2020/21    |                     |           |                       |                        |             |
| Es liegen noch keine Dokumente                           | e in Ihrem Post | eingang vor         |           |                       |                        |             |
|                                                          | e in in entros  |                     |           |                       |                        | -           |
| Antrage in vorbereitung                                  |                 |                     |           |                       |                        | (i) Hilfe   |
| 1 Um sich auf einen Studienplatz                         | z zu bewerben,  | klicken Sie auf "An | itrag hin | zufügen".             |                        |             |
| Antrag hinzufügen                                        |                 |                     |           |                       |                        |             |
| Antrag hinzurugen                                        |                 |                     |           |                       |                        |             |
|                                                          |                 |                     |           |                       |                        |             |
|                                                          |                 |                     |           |                       |                        |             |
|                                                          |                 |                     |           |                       |                        |             |
|                                                          |                 |                     |           |                       |                        |             |
|                                                          |                 |                     |           |                       |                        |             |
| Nach A                                                   | Anmeldur        | na aelanaen         | Sie       | über                  |                        |             |
| dae Ma                                                   | nii Row         | arhuna stai         | ton"      | zum                   |                        |             |
| Dutton                                                   | Antroa h        | induliy stal        |           | 2011                  |                        |             |
| DULLOIT                                                  | <i>нша</i> у п  | iiizuiuyell!        |           |                       |                        |             |

### Angestrebten Studiengang auswählen

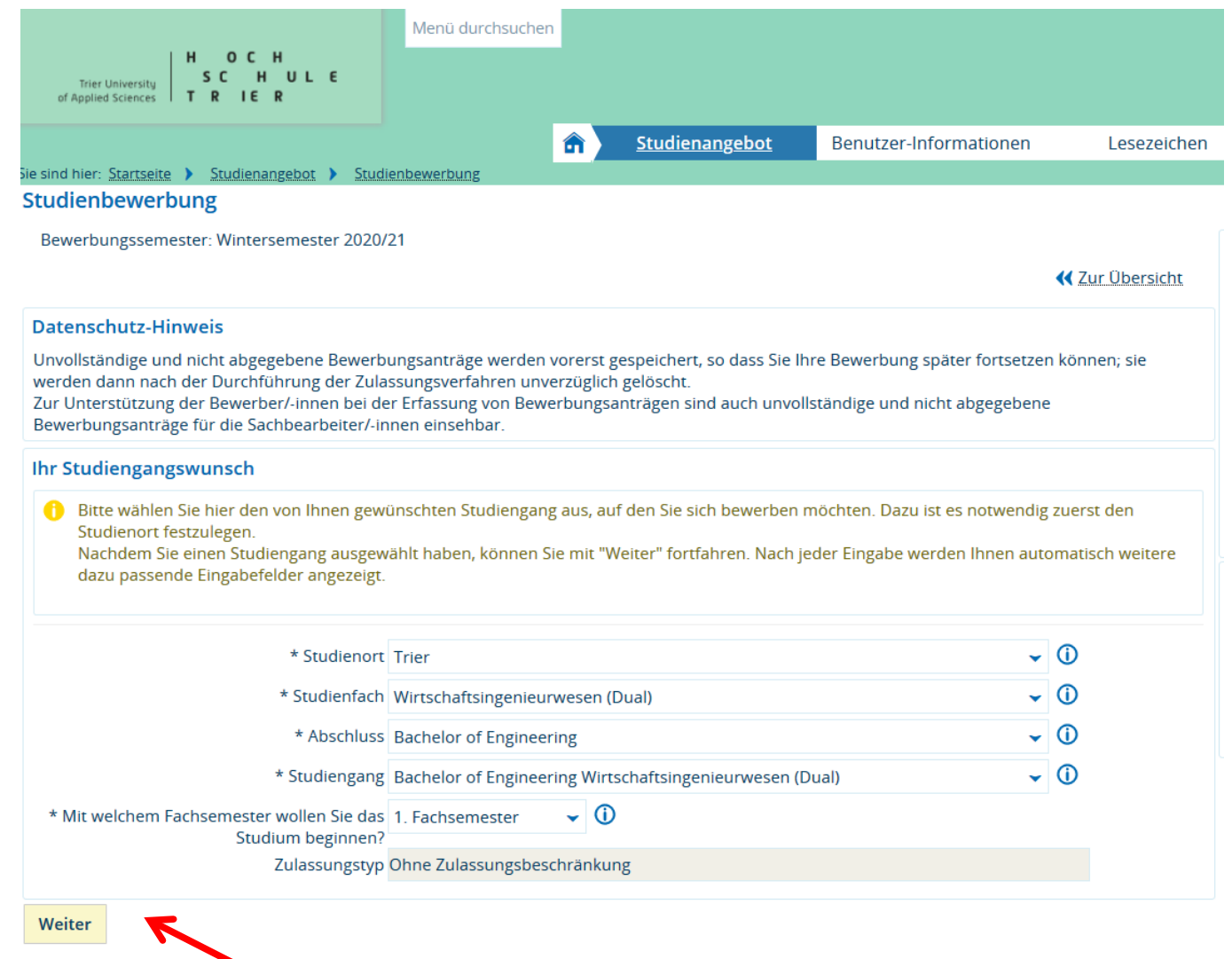

Angestrebten Studiengang auswählen und weiter

Prof. Dr.-Ing. Karl Hofmann-von Kap-herr

### Erfassung der Hochschulzugangsberechtigung = Fachabitur / Abitur / etc.

|                                                                                                    | <b>a</b> <u>Studienangeb</u>                                                                                                    | Benutzer-Informationen                      | Lesezei     |
|----------------------------------------------------------------------------------------------------|----------------------------------------------------------------------------------------------------|---------------------------------------------|-------------|
| nd hier: <u>Startseite</u> ) <u>Studienangebot</u> ) <u>Studie</u>                                                                                                    | hbewerbung                                                                                                    |                                             |             |
| ewerbungssemester: Wintersemester 2020/2                                                                                                    | 1                                                                                                    |                                             |             |
| Antrag: Bachelor of Engineering Wirt                                                                                                    | chaftsingenieurwesen (Dual)                                                                                                    | <b>*</b> ()                                 | Zur Übersic |
| ochschulreife                                                                                                    |                                                                                                    |                                             | •           |
| Chischullene                                                                                                    |                                                                                                    |                                             | (i) Hi      |
| <ul> <li>Bitte geben Sie hier die Daten Ihrer Hoch<br/>Pflichtangaben.</li> </ul>                                                                                                    | chulzugangsberechtigung (Hochschulreife) ein.                                                                                                    | Die mit Sternchen (*) versehenen Felder sir | nd          |
| <ul> <li>Bitte geben Sie hier die Daten Ihrer Hoch<br/>Pflichtangaben.</li> <li>Zu dem Feld "Art der Hochschulreife" bie<br/>* Erworben in</li> </ul>                                                   | chulzugangsberechtigung (Hochschulreife) ein.<br>en wir Ihnen <u>HIER</u> eine Ausfüllhilfe an.<br>Deutschland                                                                         | Die mit Sternchen (*) versehenen Felder sir | nd          |
| <ul> <li>Bitte geben Sie hier die Daten Ihrer Hoch<br/>Pflichtangaben.</li> <li>Zu dem Feld "Art der Hochschulreife" bie<br/>* Erworben in<br/>* Landkreis</li> </ul>                                   | chulzugangsberechtigung (Hochschulreife) ein.<br>en wir Ihnen <u>HIER</u> eine Ausfüllhilfe an.<br>Deutschland<br>Trier-Saarburg Kreis                                                 | Die mit Sternchen (*) versehenen Felder sir | nd          |
| <ul> <li>Bitte geben Sie hier die Daten Ihrer Hoch<br/>Pflichtangaben.</li> <li>Zu dem Feld "Art der Hochschulreife" bie<br/>* Erworben in<br/>* Landkreis</li> <li>* Art der Hochschulreife</li> </ul> | chulzugangsberechtigung (Hochschulreife) ein.<br>en wir Ihnen <u>HIER</u> eine Ausfüllhilfe an.<br>Deutschland<br>Trier-Saarburg Kreis<br>Gymnasium (allgemeine Hochschulreife)        | Die mit Sternchen (*) versehenen Felder sir | nd          |
| Bitte geben Sie hier die Daten Ihrer Hoch<br>Pflichtangaben.<br>Zu dem Feld "Art der Hochschulreife" bie<br>* Erworben in<br>* Landkreis<br>* Art der Hochschulreife<br>* Durchschnittsnote             | chulzugangsberechtigung (Hochschulreife) ein.<br>en wir Ihnen <u>HIER</u> eine Ausfüllhilfe an.<br>Deutschland<br>Trier-Saarburg Kreis<br>Gymnasium (allgemeine Hochschulreife)<br>2,1 | Die mit Sternchen (*) versehenen Felder sir | nd          |

### Angaben bestätigen und Antrag abgeben

| sind hier: <u>Startseite</u> <u>Studienangebot</u> <u>Studienbewerbung</u>                            |                                                          |
|----------------------------------------------------------------------------------------------------|----------------------------------------------------------|
| Bewerbungssemester: Wintersemester 2020/21                                                            |                                                          |
| lhr Bewerbungsantrag - 1. Antrag                                                                      | <b>∢</b> Zur Übersicht                                   |
| 🚹 Bitte kontrollieren Sie Ihre Angaben vor der Abgabe                                                 |                                                          |
| 1 Die Abgabe des Antrags ist bis zum 25.09.2020 möglic                                                | h.                                                       |
| hr Studiengangswunsch                                                                                 |                                                          |
| Studienfach                                                                                           | Bachelor of Engineering Wirtschaftsingenieurwesen (Dual) |
| Beantragtes Fachsemester                                                                              | 1                                                        |
| Status                                                                                                | in Vorbereitung                                          |
| Zulassungstyp                                                                                         | Ohne Zulassungsbeschränkung                              |
| Immatrikulationszeiträume Bachelor of Engineeri<br>6. Fachsemester: vom 20.05.2020 bis zum 25.09.2020 | ng Wirtschaftsingenieurwesen (Dual) 1. Fachsemester:     |
| Hochschulreife                                                                                        |                                                          |
| Art der Hochschulreife                                                                                | Gymnasium (allgemeine Hochschulreife)                    |
| Durchschnittsnote                                                                                     | 2,1                                                      |
| Datum des Erwerbs                                                                                     | 29.05.2020                                               |
| Erworben in                                                                                           | Deutschland                                              |
| Landkreis                                                                                             | Trier-Saarburg Kreis                                     |
| Angaben bestätigen und Bewerbungsantrag abge                                                          | ben                                                      |
| Hiermit bestätige ich die Richtigkeit meiner Angaben.                                                 | Hakchen seizen!                                          |
|                                                                                                    | Zurück Antrag abgeben                                    |
| Die Abgabe des Antrags ist his zum 25.09.2020 möglic                                                  | h                                                        |

Technik Hauptcampus | н

S C н Ε TRIER

#### Immatrikulation beantragen

Immatrikulation beantragen

Willkommen

Immatrikulation beantragen

Herzlich Willkommen zur Online-Immatrikulation!

Sehr geehrte Studieninteressentin, sehr geehrter Studieninteressent,

Da zur Zeit alle Studiengänge zulassungsfrei sind, findet kein Zulassungsverfahren statt. Daher werden Sie hier sofort im weiteren Schritt zur Online-Immatrikulation aufgefordert.

auf den folgenden Seiten geben Sie bitte zunächst die Daten ein, die die Hochschule für Ihre Einschreibung benötigt. Anschließend erhalten Sie einen Antrag sowie eine Aufstellung über einzureichende Unterlagen. Diesen Antrag drucken Sie bitte aus und senden ihn unterschrieben per Post mit den erforderlichen Unterlagen an die vorgedruckte Adresse.

Beachten Sie bitte die weiteren Hinweise auf dieser Seite und lassen sich dann durch die Online-Immatrikulation führen! Sollten Probleme im Verlauf der Online-Immatrikulation auftreten, starten Sie diese bitte neu.

Achtung: Bitte benutzen Sie zum Speichern der Daten immer den Weiter-Button. Ein Klick im Menü oder auf den Zurück-Button führt zu einem Verlust der geänderten und noch nicht gespeicherten Daten.

Weitere Hinweise:

Mit \* gekennzeichnete Felder sind Pflichtfelder. Wir benötigen diese entweder für die Abläufe Ihres Studiums an unserer Hochschule oder aber für die Belieferung der amtlichen Statistik (Gesetz über die Statistik für das Hochschulwesen (Hochschulstatistikgesetz - HStatG) in der aktuell gültigen Fassung).

Hinter vielen Feldern befindet sich ein blauer Infobutton. Hier erhalten Sie Informationen über die erwartete Eingabe im jeweiligen Feld.

Hinter einigen Feldern befinden sich zwei grüne Pfeile. Oft bedingen sich die Eingabefelder einer Maske, z.B. wurde eine Eingabe getätigt, sind andere Felder Pflichtfelder oder nicht mehr relevant. Je nach Eingabe in dem Feld vor den grünen Pfeilen, dienen diese Pfeile also der Aktualisierung folgender Maskenfelder.

Zurück zur Übersicht

Weiter

Hier weiter zum nächsten Schritt!

н 0 С Η Technik L S Ε ſ Н U Hauptcampus ΙΕ R R Т

### Immatrikulation beantragen

Auf den folgenden Seiten müssen jetzt alle erforderlichen Angaben zur Immatrikulation erfasst werden. Alle mit \* gekennzeichneten Felder sind Pflichtangaben.

Dies sind unter anderem: Hochschulreife Studienvergangenheit Krankenversicherung

| Trier University<br>of Applied Sciences                     | ULE                                               |                       |                        |                |  |
|-------------------------------------------------------------|---------------------------------------------------|-----------------------|------------------------|----------------|--|
|                                                             | â                                                 | <u>Studienangebot</u> | Benutzer-Informationen | Lesezeichen    |  |
| Sie sind hier: <u>Startseite</u> <b>)</b> <u>Studienang</u> | ebot > Studienbewerbung                           |                       |                        |                |  |
| Willkommen                                                  | Immatrikulation beantragen                        |                       |                        |                |  |
| Angaben zur Person                                          | Angaben zur Person                                |                       |                        |                |  |
| Kontaktdaten                                                | Geben Sie hier bitte Ihre persönlichen Daten ein. |                       |                        |                |  |
| Hochschulreife                                              | deben sie nier bitte nire personiichen Daten ein. |                       |                        |                |  |
| Studienvergangenheit                                        | Die mit Sternchen (*) versehenen Felder sind      | Pflichtangaben.       |                        |                |  |
| Parallelstudium                                             | Ibro porsöplichon Daton                           |                       |                        |                |  |
| Auslandsaufenthalte                                         | inte personiciten Daten                           |                       |                        |                |  |
| Abschlussprüfungen                                          | * Nachname                                        | Christian             |                        |                |  |
| Krankenversicherung                                         | * Vorname                                         | Clemens               |                        | $(\mathbf{i})$ |  |
| Heimatkreis                                                 |                                                   | vomane clemens        |                        |                |  |
| Beruf und Praxis                                            | * Geschlecht                                      | männlich              |                        |                |  |
| Abschluss der Immatrikulation                               | Alle Vornamen                                     |                       |                        | 0              |  |
|                                                             | Namenszusatz                                      |                       |                        | 0              |  |
|                                                             | * Geburtsdatum                                    | 09.01.1980            |                        | 0              |  |
|                                                             | * Geburtsort                                      | Speicher              |                        |                |  |
|                                                             | * Geburtsland                                     | Deutschland           |                        | 0              |  |
|                                                             | Geburtsname, falls abweichend                     |                       |                        | ()             |  |
|                                                             | Staatsangehörigkeit                               | Deutschland           |                        |                |  |
|                                                             | 2. Staatsangehörigkeit                            |                       |                        |                |  |
|                                                             | Zurück zur Übersicht Zurück                       | Weiter DEingabe       | n zurücksetzen         |                |  |

HOCHTechnikSCHULHauptcampusTRIER

#### Immatrikulation beantragen

| Trier University<br>of Applied Sciences T R I E R | U L E                                                                                                    |  |  |  |  |
|---------------------------------------------------|----------------------------------------------------------------------------------------------------|--|--|--|--|
|                                                   | Studienangebot         Benutzer-Informationen         Lesezeichen                                                                                                    |  |  |  |  |
| Sie sind hier: Startseite > Studienang            | ebot > Studienbewerbung                                                                                                    |  |  |  |  |
| Willkommen                                        | Immatrikulation beantragen                                                                                                    |  |  |  |  |
| Angaben zur Person                                | Abschluss der Immatrikulation                                                                                                    |  |  |  |  |
| Kontaktdaten                                      | Violen Dank                                                                                                    |  |  |  |  |
| Hochschulreife                                    | Vielen Dank.                                                                                                    |  |  |  |  |
| Studienvergangenheit                              | Was müssen Sie jetzt tun?                                                                                                    |  |  |  |  |
| Parallelstudium                                   | <ol> <li>Schließen Sie die Erfassung ab. Sie gelangen auf eine Übersichtsseite.</li> <li>Laden Sie sich dort den Antrag auf Immatrikulation herunter und drucken ihn aus</li> </ol>                                                                                                    |  |  |  |  |
| Auslandsaufenthalte                               | 2. Laden Sie sich dort den Antrag auf Immätrikulation nerunter und drucken inn aus.         uslandsaufenthalte         bschlussprüfungen         Wichtiger Hinweie: Wir werden Ihren Antrag erst weiter bescheiten wenn Sie uns den unterschriebenen Antrag erst weiter bescheiten wenn Sie uns den unterschriebenen Antrag erst weiter bescheiten wenn Sie uns den unterschriebenen Antrag erst weiter bescheiten. |  |  |  |  |
| Abschlussprüfungen                                |                                                                                                    |  |  |  |  |
| Krankenversicherung                               | haben.                                                                                                    |  |  |  |  |
| Heimatkreis                                       |                                                                                                    |  |  |  |  |
| Beruf und Praxis                                  | Erfassung der Immatrikulationsdaten abschließen                                                                                                    |  |  |  |  |
| Abschluss der Immatrikulation                     |                                                                                                    |  |  |  |  |
|                                                   | Zurück zur Übersicht     Zurück     Eingaben zurücksetzen                                                                                                    |  |  |  |  |

Am Ende angelangt, müssen Sie die Erfassung der Immatrikulationsdaten durch klicken hier abschließen!

#### Antrag auf Immatrikulation ausdrucken

Jetzt können Sie den Antrag auf Immatrikulation hier ausdrucken und zusammen mit den geforderten Unterlagen an den Studienservice der Hochschule senden.

| Status meiner Bewerbungen / Einzureichende Unterlagen                                                                                                    |                                                                             |                                                     |  |  |  |
|----------------------------------------------------------------------------------------------------|-----------------------------------------------------------------------------|-----------------------------------------------------|--|--|--|
| Wie ist der Status meiner Bewerbung?                                                                                                    |                                                                             |                                                     |  |  |  |
| Auf dieser Seite sind alle Ihre Bewerbungsanträge aufgeführt. Den Status jeder Bewerbu                                                                                                    | ng sehen Sie rechts neben dem Ant                                           | rag.                                                |  |  |  |
| Was bedeutet der Status?                                                                                                    |                                                                             |                                                     |  |  |  |
| <u>Status: Immatrikulation beantragt</u>                                                                                                    |                                                                             |                                                     |  |  |  |
| Sie haben den Online-Antrag ausgefüllt. Die nächsten Schritte sind:                                                                                                    |                                                                             |                                                     |  |  |  |
| 1. Drucken Sie den Antrag auf Immatrikulation aus.                                                                                                    | oldung im Portal orreichbar)                                                |                                                     |  |  |  |
| 3. Schicken Sie die Unterlagen an die aufgedruckte Adresse im Antrag.                                                                                                    | ierdeng in Fortal effection).                                               |                                                     |  |  |  |
| Sobald wir von Ihnen den schriftlichen Antrag auf Immatrikulation erhalten haben, ände                                                                                                    | rt sich der Status der Bewerbung in                                         | "Immatrikulationsantra                              |  |  |  |
| Bearbeitung".                                                                                                    |                                                                             |                                                     |  |  |  |
| <u>Status: Immatrikulationsantrag in Bearbeitung</u><br>Wir prüfen Ihre einzureichenden Unterlagen. Kontrollieren Sie <u>hier</u> , ob Ihre Unterlagen<br>nach. Sollten Unterlagen fehlen, werden wir diese per E-Mail von Ihnen anfordern. Sobal<br>Sie eine Zahlungsaufforderung zur Überweisung des Semesterbeitrags. | akzeptiert wurden und reichen Sie r<br>d alle Unterlagen vollständig und ko | noch fehlende Unterlag<br>prrekt vorliegen, erhalte |  |  |  |
| <u>Status: Immatrikuliert</u><br>Nach dem Geldeingang auf unserem Konto ändert sich der Status der Bewerbung in "Im                                                                                                    | matrikuliert" und Sie erhalten einen                                        | Brief mit den                                       |  |  |  |
| Immatrikulationsunterlagen nach Hause. Sie sind nun Studentin/Student an der Hochsch<br>Birkenfeld und Idar-Oberstein.                                                                                                    | hule Trier mit Ihren Standorten Trier                                       | r, Umwelt-Campus                                    |  |  |  |
| 1. Antrag                                                                                                    | Status                                                                      | s: Immatrikulation beantra                          |  |  |  |
|                                                                                                    |                                                                             |                                                     |  |  |  |
| Bachelor of Engineering Wirtschaftsingenieurwesen (Dual), 1. Fachsemester                                                                                                    | <u>Ohne</u><br>Zulassungsbeschrä                                            | Status:<br>inkung Immatrikulatio<br>beantragt       |  |  |  |
| N                                                                                                    |                                                                             |                                                     |  |  |  |
|                                                                                                    | urückgeben                                                                  |                                                     |  |  |  |

Hier sehen Sie den aktuellen Status // Ihrer Bewerbung!

#### Antrag versenden

Hochschule Trier Postfach 1826 D-54208 Trier

Speicher, 28.05.2020

Antrag auf Immatrikulation zum Wintersemester 2020/21 Studiengang: Bachelor of Engineering Wirtschaftsingenieurwesen (Dual)

Sehr geehrte Damen und Herren,

hiermit beantrage ich für das Wintersemester 2020/21 die Immatrikulation für den zulassungsfreien Studiengang Bachelor of Engineering Wirtschaftsingenieurwesen (Dual) im 1. Fachsemester.

Es ist mir bekannt, dass Personen, die die Anträge nicht fristgerecht, nicht vollständig oder fehlerhaft bei der Hochschule einreichen, die Immatrikulation versagt wird.

Ich versichere, dass ich in der Bundesrepublik Deutschland in dem gewählten Studiengang oder insgesamt in zwei Studiengängen den Prüfungsanspruch noch nicht verloren habe. Des Weite ren versichere ich, dass ich die Angaben in diesem Antrag und die online versandten Angaben vollständig und wahrheitsgemäß gemacht habe. Mir ist bekannt, dass fahrlässig naer vorsätzlich falsch gemachte Angaben ordnungswidrig sind und zum Widerruf der Immetarkulation führen können.

Ort und Datum

Unterschrift der Bewerberin / des Bewerbers Unterschrift der gesetzlichen Vertreterin / des gesetzlichen Vertreters Jetzt noch den Antrag unterschreiben und per Post an den Studienservice senden. Als Anlage zum Antrag finden Sie eine Checkliste mit den einzureichenden Unterlagen.

| Checkliste<br>zur Immatrikulation in zulassungsfreie Bachelor-Studiengänge<br>Bitte verwenden Sie keine Bewerbungsmappen oder Klaraichthöllen.<br>Senden Sie uns keine Zeugnisse im Original! |                                                                                                    |  |  |  |
|----------------------------------------------------------------------------------------------------|----------------------------------------------------------------------------------------------------|--|--|--|
| 1.                                                                                                    | Antrag auf Immatrikulation (nach der Online-Immatrikulation ausdrucken und unterschreiben)                                                           |  |  |  |
| 2.                                                                                                    | Lichtbild (bitte auf das Beiblatt zum Antrag in das vorgesehene Feld aufkleben)                                                                      |  |  |  |
| 3.                                                                                                    | lückenloser tabellarischer Lebenslauf, einschließlich der Zeiten <u>nach</u> dem Abitur bis zum Zeitpunkt<br>der Bewerbung                           |  |  |  |
| 4.                                                                                                    | Zeugnis der Hochschulreife oder Fachhochschulreife<br>auch praktischer Teil (z.B. Praktikumsnachweis, Bescheinigung über ein freiwilliges soziales / |  |  |  |

auch praktischer Teil (z.B. Praktikumsnachweis, Bescheinigung über ein freiwilliges soziales / Biologisches Jahon B.), bei beruflich gualifizierten Dersonen der Cosellen – Escherheitschrief haus

Technik S Hauptcampus **T** 

SCHULE RIER

SC HULE RIER

Н

С

### Posteingang der Unterlagen an der Hochschule

| Immatrikulationsanträge                                                                                                    |                                                                                                    |                                                                                                    | (i) Hilfe                                                                                     |                                             |
|----------------------------------------------------------------------------------------------------|----------------------------------------------------------------------------------------------------|----------------------------------------------------------------------------------------------------|-----------------------------------------------------------------------------------------------|---------------------------------------------|
| Status meiner Bewerbungen / Einzureichende Un                                                                                                    | terlagen                                                                                                    |                                                                                                    |                                                                                               |                                             |
| Wie ist der Status meiner Bewerbung?                                                                                                    |                                                                                                    |                                                                                                    |                                                                                               | In Ihrem Rewerber-Portal                    |
| Auf dieser Seite sind alle Ihre Bewerbungsanträge aufgefül                                                                                                    | nrt. Den Status jeder Bewerbung s                                                                                                    | ehen Sie rechts neben dem An                                                                                                    | itrag.                                                                                        | können Sie nachverfelgen in                 |
| Was bedeutet der Status?<br><u>Status: Immatrikulation beantragt</u><br>Sie haben den Online-Antrag ausgefüllt. Die nächsten Schr<br>1. Drucken Sie den Antrag auf Immatrikulation aus.<br>2. Legen Sie die <u>einzureichenden Unterlagen</u> dazu (Link i<br>3. Schicken Sie die Unterlagen an die aufgenzuckte Adresse<br>Sobald wir von Ihnen den schriftlichen Antrag auf Immatril<br><i>Bearbeitung</i> ".<br><u>Status: Immatrikulationsantrag in Bearbeitung</u><br>Wir prüfen Ihre einzureichenden Unterlagen. Kontrollieren<br>nach. Sollten Unterlagen fehlen, werden wir diele per E-M.<br>Sie eine Zahlungsaufforderung zur Überweisung des Seme | itte sind:<br>st ggf. erst nach erneuter Anmeldu<br>e im Antrag.<br>kulation erhalten haben, ändert sic<br>Sie <u>hier</u> , ob Ihre Unterlagen akze<br>all von Ihnen anfordern. Sobald all<br>esterbeitrags. | ung im Portal erreichbar).<br>ch der Status der Bewerbung ir<br>eptiert wurden und reichen Sie<br>le Unterlagen vollständig und k | n " <i>Immatrikulationsantrag in</i><br>noch fehlende Unterlagen<br>orrekt vorliegen, erbaken | welchem Status sich Ihr<br>Antrag befindet: |
| <u>Status: Immatrikuliert</u><br>Nach dem Geldeingang auf unserem Konto ändert ich de<br>Immatrikulationsunterlagen nach Hause. Sie sind nun Stud<br>Birkenfeld und Idar-Oberstein.                                                                                                    | <sup>r</sup> Status der Bewerbung in " <i>Immati</i><br>lentin/Student an der Hochschule                                                                                                    | rikuliert" und Sie erhalten einer<br>Trier mit Ihren Standorten Trie                                                              | Brief mit den<br>er, Umwelt-Campus                                                            |                                             |
| 1. Antrag                                                                                                    | Posteingang ar                                                                                                    | m: 28.05.2020 Status: Immatrik                                                                                                    | ulationsantrag in Bear' eitung                                                                |                                             |
| Bachelor of Engineering Wirtschaftsingenieurwesen (Du                                                                                                    | l), 1. Fachsemester                                                                                                    | <u>Ohne</u><br>Zulassungsbeschränkung                                                                                             | Status:<br>Immatrikulationsantrag<br>in Bearbeitung                                           |                                             |
| Ratragsdetails anzeigen 🛛 🗲 <u>Platz zurückgeben</u>                                                                                                    |                                                                                                    |                                                                                                    |                                                                                               |                                             |
|                                                                                                    | Hier können Sie                                                                                                    | e iederzeit nach                                                                                                    | verfolaen. weld                                                                               | che                                         |
|                                                                                                    | Unterlagen bere                                                                                                    | eits vollständig v                                                                                                    | orgelegt wurd                                                                                 | en und ob                                   |

ggf. Unterlagen nachgereicht werden müssen. Fehlende Unterlagen werden auch per E-Mail angefordert.

### Bearbeitung der Bewerbung durch den Studienservice

| Mein Status Kontaktdaten Zahlungen                                                                                               | Bescheinigungen/ Downloads   |          |    |                                 |           |  |
|----------------------------------------------------------------------------------------------------|------------------------------|----------|----|---------------------------------|-----------|--|
| Herr Clemens Christian   Haupthörer   Ersteinschreibung zum Wintersemester 2020                                                  |                              |          |    |                                 |           |  |
| Studiengänge                                                                                                    |                              |          |    |                                 |           |  |
| Bachelor of Engineering Wirtschaftsingenieurwesen (Dual) - Erststudium         Wirtschaftsingenieurwesen       Fachsemester: 1,0 |                              |          |    |                                 |           |  |
| (Dual)                                                                                                    |                              |          |    |                                 |           |  |
| Einzureichende Unterlagen                                                                                                    |                              |          |    |                                 | (i) Hilfe |  |
| Unterlage                                                                                                    | Status                       | erbracht | am | Information zu dieser Unterlage |           |  |
| Lichtbild                                                                                                    | <b>Ø</b>                     |          |    |                                 |           |  |
| Semesterbeitrag                                                                                                    | •                            |          |    |                                 |           |  |
| Krankenversicherungsnachweis                                                                                                    | <b>S</b>                     |          |    |                                 |           |  |
| Kopie des Personalausweises                                                                                                    | <b>Ø</b>                     |          |    |                                 |           |  |
| Lebenslauf                                                                                                    | <b>S</b>                     |          |    |                                 |           |  |
| Hochschulzugangsberechtigung                                                                                                    | Hochschulzugangsberechtigung |          |    |                                 |           |  |
| gültiger Ausbildungsvertrag                                                                                                    |                              |          |    |                                 |           |  |

Im vorliegenden Fall sind alle Unterlagen eingegangen und positiv geprüft. Abschließend erhalten Sie eine Zahlungsaufforderung über den Semesterbeitrag per E-Mail.

### Immatrikulation

Sobald das Geld auf dem Konto der Hochschule Trier eingeht, werden Sie immatrikuliert und erhalten Ihre Immatrikulationsunterlagen per Post nach Hause. Sehr geehrte/r Studienbewerber/in,

Sie haben einen Antrag auf Immatrikulation an der Hochschule Trier gestellt. Nach positiver Prüfung der von Ihnen eingereichten Unterlagen steht einer Immatrikulation nichts mehr im Wege. Um die Immatrikulation abzuschließen, müssen Sie nun den Semesterbeitrag überweisen:

Informationen zur Überweisung des Semesterbeitrages: Für den Standort Trier <u>287,65 Euro</u> Gesamtbeitrag.

| Verwendungszweck: | Bewerbernummer, Vor- und Nachname |
|-------------------|-----------------------------------|
| BIC:              | PBNKDEFF (Postbank Ludwigshafen)  |
| IBAN:             | DE36 5451 0067 0009 5836 75       |
| Empfänger:        | LHK Mainz / Hochschule Trier      |
| Bankverbindung:   |                                   |

Sollten die Angaben zum Verwendungszweck nicht eindeutig und erkennbar sein, erfolgt keine automatische Einschreibung. Sie sind dann verpflichtet, die Überweisung des Betrags nachzuweisen. Bitte beachten Sie, dass die Überweisung bis zu 3 Tage dauern kann

Wenn Sie aus einem früheren Studium an der Hochschule Trier bereits einen Studierendenausweis (Chipkarte) haben, reduziert sich Ihr Gesamtbeitrag um **15,00 Euro**. Bei Rücknahme der Einschreibung nachdem der Studierendenausweis (Chipkarte) angefertigt worden ist, kann **keine** Rückerstattung der Gebühren für die Chipkarte in Höhe von 15,00 € mehr erfolgen.

Der Semesterbeitrag sollte möglichst umgehend nach Erhalt dieser Zahlungsaufforderung überwiesen werden, damit eine abschließende Bearbeitung stattfinden kann und Sie schnellstmöglich Ihre Studienbescheinigungen und ein Informationsschreiben über den Ablauf der Einführungsveranstaltung erhalten.

Spätestens jedoch bis zum Ende der für Ihren Studiengang maßgeblichen Bewerbungsfrist.

Für Rückfragen stehen wir Ihnen gerne zur Verfügung.

Ihr Team vom Studienservice

studienservice@hochschule-trier.de

Telefon: 0651 8103 335

HOCHTechnikSCHULHauptcampusTRIER

### Bei Fragen rund um die Einschreibung:

#### Individuelle Studienberatung

Eine individuelle Beratung rund ums Duale Studium erhalten Sie beim Studienservice der Hochschule Trier. Herr Thomas Henner Tel. 0651 / 8103-456 und Herr Christian Clemens Tel. 0651 / 8103-529 studienservice@hochschule-trier.de

Bitte informieren Sie die Herren bei einer Kontaktaufnahme direkt, dass Sie Dualer Student Maschinenbau / Wirtschaftsingenieurwesen sind/werden wollen.

#### Studiengangsleiter der Dualen Studiengänge Maschinenbau / Wirtschaftsingenieurwesen

Prof. Dr.-Ing. Karl Hofmann-von Kap-herr Hochschule Trier, Technik, Schneidershof, Raum A210 Tel. +49-651-8103-426 *hvk@hochschule-trier.de*